## Symbole in der LUSD zum Anklicken (Schaltsymbole)

| Symbol        | Bedeutung                                                                   | Webseite                                   |
|---------------|-----------------------------------------------------------------------------|--------------------------------------------|
|               | Eingeben der mündlichen Prüfungsergebnisse.                                 | Unterricht > Abschlüsse > Abitur           |
| 20            | Erfassen der zusätzlichen mündlichen Prüfungen.                             | Unterricht > Abschlüsse ><br>Abitur        |
| <b>#/</b>     | Erfassen der schriftlichen Prüfungsergebnisse.                              | Unterricht > Abschlüsse ><br>Abitur        |
| 1.            | Erstanmeldung eines Schülers zum Abitur.                                    | Unterricht > Abschlüsse > Abitur           |
|               | Auswählen der Prüfungsfächer eines Schülers.                                | Unterricht > Abschlüsse > Abitur           |
| <b>9</b>      | Zulassen eines Schülers zur mündlichen Prüfung.                             | Unterricht > Abschlüsse > Abitur           |
| *             | Zulassen eines Schülers zur schriftlichen Prüfung.                          | Unterricht > Abschlüsse > Abitur           |
| ▼             | Abrufen der generierten Zeugnisse.                                          |                                            |
| «             | Blättert zur ersten Seite.                                                  |                                            |
| ►             | Zeigt weitere Informationen an (Aufklappen).                                |                                            |
| •             | Verbirgt die weiteren Informationen (Zuklappen).                            |                                            |
| »             | Blättert zur letzten Seite.                                                 |                                            |
| >             | Blättert zur nächsten Seite.                                                |                                            |
| <             | Blättert zur vorherigen Seite.                                              |                                            |
| >             | Blättert zum nächsten Datensatz.                                            |                                            |
| ← →           | Blättert vor zu nicht sichtbaren Registern.                                 |                                            |
| <             | Blättert zum vorherigen Datensatz.                                          |                                            |
| ← →           | Blättert zurück zu nicht sichtbaren Registern.                              |                                            |
| C             | Bearbeiten der Pflichtstundenzahl.                                          | Schule > Personal ><br>Personal bearbeiten |
| ±             | Erweitert die Anzeige einer Ebene in der<br>Ebenenauswahl.                  |                                            |
|               | Reduziert die Anzeige einer Ebene in der<br>Ebenenauswahl.                  |                                            |
| €             | Einloggen in die LUSD.                                                      | Anmeldung                                  |
| <del>\</del>  | Entfernt die ausgewählten Daten aus der Zuordnung.                          |                                            |
| $\rightarrow$ | Fügt die ausgewählten Daten der Zuordnung hinzu.                            |                                            |
| <b>Y</b>      | Filtert die Datensätze nach den eingestellten Kriterien.<br>(Aufgabenliste) |                                            |

| Symbol       | Bedeutung                                                                  | Webseite                              |
|--------------|----------------------------------------------------------------------------|---------------------------------------|
|              | Setzt den Fokus auf das aktuelle Datum.                                    | Dashbord > Kalender                   |
| >            | Klappt die Liste der Untermenüpunkte auf.                                  |                                       |
| ~            | Klappt die Liste der Untermenüpunkte zu.                                   |                                       |
| 1            | Ermöglicht die Bearbeitung der Lehrerstundenzahl.                          | Schule > Assistenten > UV-<br>Planung |
| $\checkmark$ | Übernimmt die geänderte Lehrerstundenzahl.                                 | Schule > Assistenten > UV-<br>Planung |
| ×            | Verwirft die geänderte Lehrerstundenzahl.                                  | Schule > Assistenten > UV-<br>Planung |
| mehr         | Zeigt weitere Informationen an.                                            | Dashboard                             |
| Ξ            | Ändert die Menüdarstellung.                                                | Dashboard                             |
| 0            | Blendet den Monatskalender aus.                                            | Dashbord > Kalender                   |
| ٥            | Blendet den Monatskalender ein.                                            | Dashbord > Kalender                   |
| ►            | Zeigt den nächsten Monat an.                                               | Dashbord > Kalender                   |
| •            | Zeigt den vorherigen Monat an.                                             | Dashbord > Kalender                   |
| ~            | Öffnet die Auswahlliste.                                                   |                                       |
| •            | Öffnet das Dialogfenster zur Suche einer Postleitzahl-<br>Ort-Kombination. |                                       |
| 0            | Fügt einen neuen Termin hinzu.                                             |                                       |
| Φ            | Ermöglicht die Anlage eines neuen Termins im Kalender.                     | Dashbord > Kalender                   |
| ~            | Verändert die Sortierfolge.                                                |                                       |
| ^            | Verändert die Sortierfolge.                                                |                                       |
| 1            | Zeigt die ausgewählten Daten in einer Übersichtsliste an.                  |                                       |
| 曲            | Zeigt den Kalender an.                                                     |                                       |
| ?            | Zeigt weitere nützliche Informationen an.                                  |                                       |

## Symbole in der LUSD zur Information

| Symbol | Bedeutung                                                    | Webseite                             |
|--------|--------------------------------------------------------------|--------------------------------------|
| Ι      | Schriftliche Prüfungsergebnisse sind erfasst. Anwahl         | Unterricht > Abschlüsse >            |
|        | des Buttons "Zusätzliche mündliche Prüfung" nur              | Abitur                               |
|        | möglich, wenn vier blaue Striche vorhanden sind.             |                                      |
|        | Anwahl des Buttons "Abiturabschluss" nur möglich,            |                                      |
|        | wenn vier blaue oder vier gelbe Striche vorhanden sind.      |                                      |
|        | Prüfungsfächer sind erfasst, Schüler ist zum Abitur          | Unterricht > Abschlüsse >            |
|        | angemeldet.                                                  | Abitur                               |
| I      | Belegungsprüfung erfolgreich.                                | Unterricht > Abschlüsse ><br>FHR-FOS |
| I      | Hinweismeldung, welche Kurse fehlen.                         | Unterricht > Abschlüsse >            |
|        | Schriftliche Prüfungen sind erfasst                          | Unterricht > Abschlüsse >            |
|        |                                                              | FHR-FOS                              |
| I      | Keine Zulassung zum Abitur aufgrund der Noten von Q1<br>-Q3. | Unterricht > Abschlüsse ><br>Abitur  |
| I      | Rücktritt von der Prüfung gemäß §27 (2).                     | Unterricht > Abschlüsse ><br>FHR-FOS |
|        | Zum mündlichen Abitur zugelassen - aufgrund der              | Unterricht > Abschlüsse >            |
|        | Ergebnisse Q1-Q4.                                            | Abitur                               |
|        | Mündliche Prüfung ist ausgewählt.                            | Unterricht > Abschlüsse ><br>FHR-FOS |
|        | Zum mündlichen Abitur zugelassen ohne Erfassung der          | Unterricht > Abschlüsse >            |
|        | schriftlichen Leistungen.                                    | Abitur                               |
|        | Prüfung nicht bestanden, mündliche Prüfung notwendig.        | Unterricht > Abschlüsse ><br>FHR-FOS |
|        | Prüfung bestanden, mündliche Prüfung notwendig.              | Unterricht > Abschlüsse ><br>FHR-FOS |
|        | Keine Zulassung zum mündlichen Abitur aufgrund der           | Unterricht > Abschlüsse >            |
|        | Noten von Q1 - Q4.                                           | Abitur                               |
|        | Mündliche Prüfungen sind eingetragen.                        | Unterricht > Abschlüsse ><br>FHR-FOS |
|        | Zusatzprüfung angesetzt. Wird nach Anwahl des                | Unterricht > Abschlüsse >            |
|        | Buttons "Zusätzliche mündliche Prüfungen" eine               | Abitur                               |
|        | Eintragung für eine Zusatzprüfung oder Nachprüfung           |                                      |
|        | vorgenommen, ändert sich der Abiturstatus zu 4 Balken        |                                      |
|        | in gelb. Von diesem Status aus geht es weiter wie mit        |                                      |
|        | dem Status 4 Balken in blau.                                 |                                      |
|        | Abiturabschluss - nach Eingabe aller mündlichen Noten        | Unterricht > Abschlüsse >            |
|        | und erfolgreicher Berechnung der Endnote ist das             | Abitur                               |
|        | Abitur abgeschlossen.                                        |                                      |
|        | FOS Abschluss zuerkannt                                      | Unterricht > Abschlüsse >            |
|        |                                                              | FHR-FOS                              |
|        | Abiturabschluss – nicht bestanden.                           | Unterricht > Abschlüsse ><br>Abitur  |

| Symbol    | Bedeutung                                                                                  | Webseite                                                        |
|-----------|--------------------------------------------------------------------------------------------|-----------------------------------------------------------------|
|           | FOS Prüfung nicht bestanden.                                                               | Unterricht > Abschlüsse ><br>FHR-FOS                            |
| 1         | Zeigt Fehler an.                                                                           |                                                                 |
|           | Kennzeichnung vor einer Kursnote unter 05 Punkten.                                         | Unterricht > Abschlüsse > Abitur                                |
| C         | Ein Bericht wird im CSV-Format ausgegeben (entspricht dem Excel-Format).                   |                                                                 |
| <b>a</b>  | Ein Bericht wird im EXCEL-Format ausgegeben.                                               |                                                                 |
| <b>b</b>  | Ein Bericht wird im HTML-Format ausgegeben.                                                |                                                                 |
| <u>لم</u> | Ein Bericht wird im PDF-Format ausgegeben.                                                 |                                                                 |
|           | Ein Bericht wird im WORD-Format ausgegeben.                                                |                                                                 |
| F         | Freiwilliger Kurs                                                                          |                                                                 |
| GK        | Grundkurs                                                                                  |                                                                 |
| LK        | Leistungskurs                                                                              |                                                                 |
| Ρ         | Pflichtkurs                                                                                |                                                                 |
| W         | Wahlpflichtkurs                                                                            |                                                                 |
|           | Klassenweise Erfassung von Noten.                                                          |                                                                 |
|           | Kursweise Erfassung von Noten.                                                             |                                                                 |
| PF        | Kennzeichnung des Prüfungsfaches                                                           | Unterricht > Abschlüsse > Abitur                                |
| PF1       | Prüfungsfach 1                                                                             |                                                                 |
| PF2       | Prüfungsfach 2                                                                             |                                                                 |
| PF3       | Prüfungsfach 3                                                                             |                                                                 |
| PF4       | Prüfungsfach 4                                                                             |                                                                 |
| PF5       | Prüfungsfach 5                                                                             |                                                                 |
| <b>**</b> | Noch keine Prüfung durchgeführt.                                                           | Unterricht > Datenprüfung<br>> Zulassung                        |
|           | Nicht zugelassen zur Qualifikationsphase.                                                  | Unterricht > Datenprüfung<br>> Zulassung                        |
| <b>**</b> | Zugelassen zur Qualifikationsphase.                                                        | Unterricht > Datenprüfung<br>> Zulassung                        |
| <u>zK</u> | Zugelassen zur Qualifikationsphase mit<br>Konferenzbeschluss.                              | Unterricht > Datenprüfung<br>> Zulassung<br>Qualifikationsphase |
| <b>31</b> | Zugelassen zur Qualifikationsphase, wobei ein Fach<br>unter 05 Punkten ausgeglichen wurde. | Unterricht > Datenprüfung<br>> Zulassung<br>Qualifikationsphase |

| Symbol   | Bedeutung                                              | Webseite                                        |
|----------|--------------------------------------------------------|-------------------------------------------------|
| 22       | Zugelassen zur Qualifikationsphase, wobei zwei Fächer  | Unterricht > Datenprüfung                       |
|          | unter 05 Punkten ausgeglichen wurden.                  | > Zulassung                                     |
|          | Qualifizierender Hauntschulabschluss zuerkannt -       | Unterricht > Abschlüsse >                       |
|          | wurde automatisch auf Grund des Notenhildes            | Hauptschule                                     |
|          | vergeben                                               |                                                 |
|          | Gemeldet – Prüfungshalbjahre sind bekannt, noch nicht  | Unterricht > Abschlüsse >                       |
| _        | zugelassen.                                            | Abitur                                          |
|          | Ungeprüft - noch keine Prüfung des Notenbildes erfolgt | Unterricht > Abschlüsse >                       |
|          | oder Noten fehlen.                                     | Mittlerer Abschluss                             |
|          | Ungeprüft - noch keine Prüfung des Notenbildes erfolgt | Unterricht > Abschlüsse >                       |
|          | oder Noten fehlen.                                     | Realschule /Hauptschule                         |
| <u> </u> | Die Prüfung ergab Fehler bei der Kursbelegung.         | Unterricht > Datenprüfung<br>> Belegungsprüfung |
|          | Eine Kursbelegungsprüfung wurde noch nicht             | Unterricht > Datenprüfung                       |
|          | durchgeführt.                                          | > Belegungsprutung                              |
|          | Hauptschulabschluss zuerkannt - automatisch            | Unterricht > Abschlusse >                       |
|          | vergeben, wenn laut Notenbild der Hauptschulabschluss  | riaupischule                                    |
|          | in der einfachen Form erreicht und der Qualifizierende |                                                 |
| _        | Hauptschulabschluss nicht erreicht wird.               | Listerricht, Abeeblüsse,                        |
|          | Mittlerer Abschluss zuerkannt - automatisch vergeben,  | Realschule                                      |
|          | wenn laut Notenbild der Mittlere Abschluss in der      |                                                 |
|          | Ababluss sight erreicht wird                           |                                                 |
|          | Abschluss nicht erfeicht wird.                         | I Interricht > Zeugnis >                        |
|          | En Zeugnis ist bereit zum Download.                    | Zeugnisabruf                                    |
|          | Nicht gemeldet, es müssen die vier Prüfungs-Halbjahre  | Unterricht > Abschlüsse >                       |
|          | gewählt werden (geschieht automatisch nach den         | Abitur                                          |
|          | Eintragungen in den Dialogfenstern Erstmeldung und     |                                                 |
|          | Prüfungsfächer).                                       |                                                 |
|          | Noch nicht bearbeitet.                                 | Unterricht > Abschlüsse ><br>FHR-FOS            |
|          | Kein Hauptschulabschluss erreicht - automatisch        | Unterricht > Abschlüsse >                       |
|          | vergeben, wenn laut Notenbild der Hauptschulabschluss  | Realschule /Hauptschule                         |
|          | nicht erreicht wird.                                   |                                                 |
|          | Kein Mittlerer Abschluss erreicht - automatisch        | Unterricht > Abschlüsse >                       |
|          | vergeben, wenn laut Notenbild der Mittlere Abschluss   | Abschluss                                       |
|          | nicht erreicht wird.                                   |                                                 |
| <b>_</b> | Die Prüfung ergab Warnhinweise!                        | Unterricht > Datenprüfung<br>> Belegungsprüfung |
|          | Ein Zeugnis wird noch nicht zum Download               | Unterricht > Zeugnis >                          |
|          | bereitgestellt.                                        | ∠eugnisabrut                                    |
|          | Ein Zeugnis wird zum Download vorbereitet.             | Unterricht > Zeugnis >                          |
|          |                                                        | Zeugnisabruf                                    |
|          | Qualifizierender mittlerer Abschluss zuerkannt -       | Unterricht > Abschlüsse >                       |
|          | automatisch auf Grund des Notenbildes vergeben.        |                                                 |

| Symbol | Bedeutung                                                                                                    | Webseite                                         |
|--------|----------------------------------------------------------------------------------------------------|--------------------------------------------------|
|        | Mittlerer Abschluss laut Konferenzbeschluss - manuell<br>vergeben: Laut Notenbild wurde der Qualifizierende<br>Mittlerer Abschluss erreicht, aber von der<br>Klassenkonferenz auf Mittleren Abschluss | Unterricht > Abschlüsse ><br>Mittlerer Abschluss |
| 0      | Erscheint, wenn eine Stufe einer neu hinzugefügten Schulform in der Stundentafel aktiviert wird.                                                                                                    |                                                  |